## How to access course evaluation forms of Counselors and Librarians.

1. Students will log into their Peralta email portal. The email portal can be access through the Districts home page under the "Students" tab (Email & Canvas Portal)

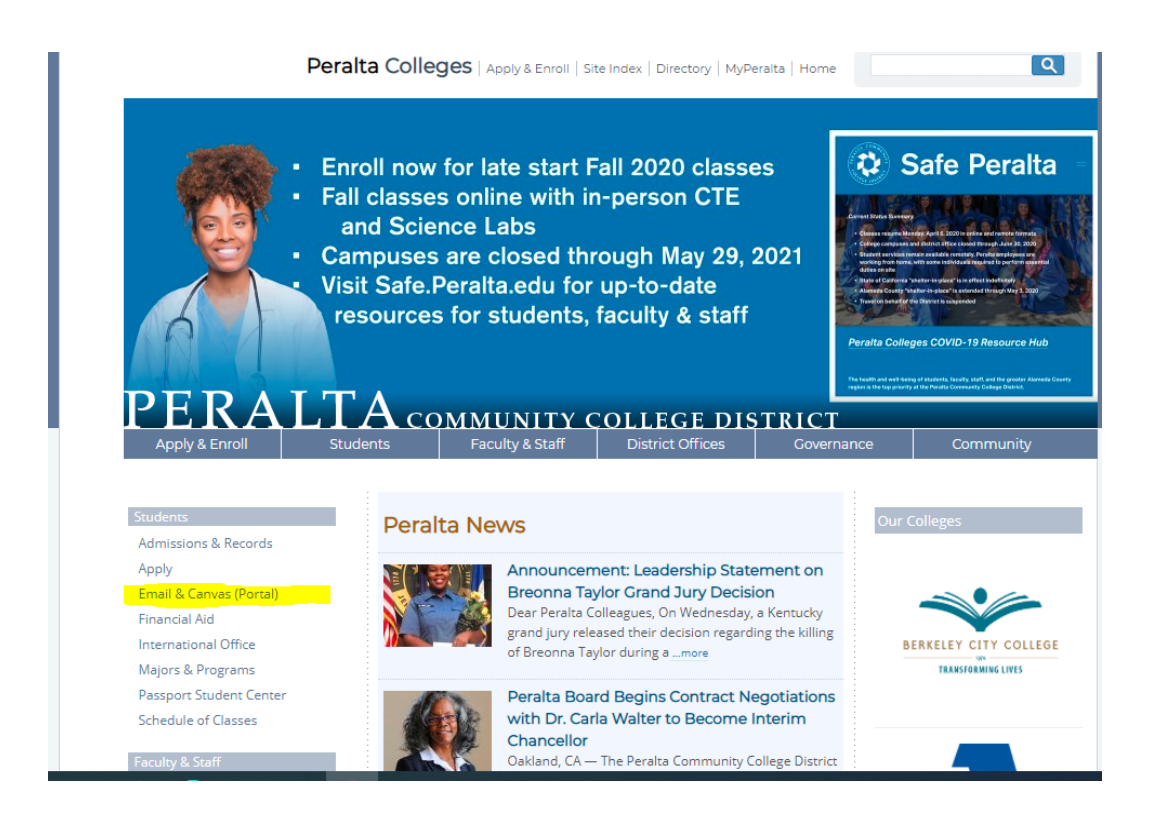

Peralta Portal Home

## Welcome to the NEW Peralta Portals!

- Click below to login and access:
- Your Peralta email account
- Canvas
  Microsoft Office 365 applications
- You must login to Passport at the Passport Login site
- Click the appropriate box below to login:

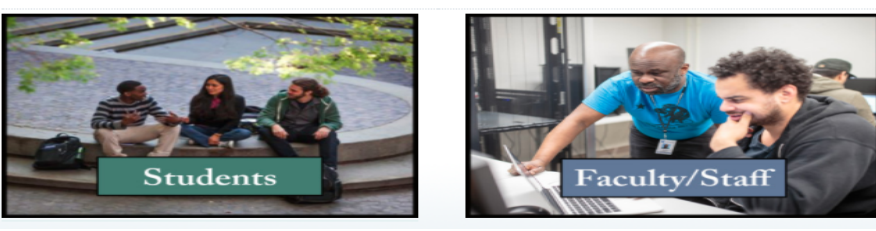

2. Once Logged into your email account, look for email under "Faculty Evals". There, you can access the link to the survey.

| Online survey |                                                                                                    |  |  |  |  |  |
|---------------|----------------------------------------------------------------------------------------------------|--|--|--|--|--|
| FE            | Faculty Evals<br>Tue 9/29/2020 3:34 PM<br>To: Shanova Berry                                                                             |  |  |  |  |  |
|               | This email entitles you to respond to an online survey. Please follow the link to open the questionnaire.                               |  |  |  |  |  |
|               | https://cp01.classclimatesurveys.com/PeraltaCCD/online.php?pswd=F6SW5MXUET981A                                                          |  |  |  |  |  |
|               | Yours Sincerely,<br>The evaluation office.                                                                                              |  |  |  |  |  |
|               | Note: This email has been created automatically. The password indicated in this E-MAIL cannot be traced to you. Your vote is anonymous. |  |  |  |  |  |

3. After clicking on the Link, the Class Climate survey should appear. You can began taking the survey. Review each question and click on the on the field: **Strongly Agree, Agree, Neither, Disagree, Strongly Disagree.** 

|            | Class Climate°                                                                                                    |                    |                |               |               |                      |                      |
|------------|----------------------------------------------------------------------------------------------------|--------------------|----------------|---------------|---------------|----------------------|----------------------|
| Nar<br>Car | ne of DSPS/EOPS Counselor:<br>npus:                                                                                                    | Date:<br>Semeste   | r / Academic y | ear:          |               |                      |                      |
|            |                                                                                                    |                    |                |               |               |                      | tivate contrast mode |
| 1          | 2 3                                                                                                    |                    |                |               |               |                      |                      |
| 2 F        | or questions 2-12, regarding the DSPS/ EOPS counse                                                                                                    | elor, please use t | hese rating    | s and mark th | e number whic | ch most closely      | / applies:           |
|            |                                                                                                    | Strongly Agree     | Agree          | Neither       | Disagree      | Strongly<br>Disagree |                      |
| 2.1        | The counselor made me feel comfortable and listened to my<br>concerns.                                                                                                    | ۲                  | 0              | 0             | 0             | Õ                    |                      |
| 2.2        | The counselor focused on my potential while helping me define my needs.                                                                                                    | 0                  | 0              | 0             | 0             | 0                    |                      |
| 2.3        | The counselor encouraged me to develop and clarify my and<br>take responsibility for working towards solutions.                                                                                                    | 0                  | 0              | 0             | 0             | 0                    |                      |
| 2.4        | The counselor counseled me on course requirements related to<br>my educational goals, career plans, interests, and/or abilities.                                                                                                    | 0                  | 0              | 0             | 0             | 0                    |                      |
| 2.5        | The counselor demonstrated adequate knowledge about<br>degree, certificate, course, interest, and or/ abilities.                                                                                                    | 0                  | ۲              | 0             | 0             | 0                    |                      |
| 2.6        | The counselor informed me of at least one of the colleges'<br>services, such as financial aid tutoring, orientation, assessment,<br>library services, Extended Opportunity Program and Services<br>(EOPS). Program for Adult college Education (PACE). Disabled<br>Student Program & Services (DSPS), etc. | 0                  | 0              | 0             | 0             | 0                    |                      |
| 2.7        | The counselor assisted me in identifying my aptitudes, interest,<br>study a learning skills and educations goals.                                                                                                    | 0                  | 0              | 0             | 0             | 0                    |                      |
| 2.8        | The counselor assisted me in interpreting assessment results<br>and selecting courses.                                                                                                    | 0                  | 0              | ۲             | 0             | 0                    |                      |
| 2.9        | The counselor informed me of my right to waive/appeal                                                                                                    | 0                  | 0              | 0             | 0             | 0                    |                      |

You can Navigate through each page by clicking on the **Previous or Next** tab at the bottom of the page.

| 2.5  | The counselor demonstrated adequate knowledge about<br>degree, certificate, course, interest, and or/ abilities.                                                                                                    | 0 | ۲ | 0 | 0 | 0 |         |
|------|----------------------------------------------------------------------------------------------------|---|---|---|---|---|---------|
| 2.6  | The counselor informed me of at least one of the colleges'<br>services, such as financial aid tutoring, orientation, assessment,<br>library services, Extended Opportunity Program and Services<br>(EOPS). Program for Adult college Education (PACE). Disabled<br>Student Program & Services (DSPS), etc. | 0 | 0 | 0 | 0 | 0 |         |
| 2.7  | The counselor assisted me in identifying my aptitudes, interest,<br>study a learning skills and educations goals.                                                                                                    | 0 | 0 | 0 | 0 | 0 |         |
| 2.8  | The counselor assisted me in interpreting assessment results<br>and selecting courses.                                                                                                    | 0 | 0 | ۲ | 0 | 0 |         |
| 2.9  | The counselor informed me of my right to waive/appeal<br>prerequisites.                                                                                                    | 0 | 0 | 0 | 0 | 0 |         |
| 2.10 | The counselor was sensitive to my special needs as a person<br>with a disability and/or educational/financial disadvantages.                                                                                                    | 0 | 0 | 0 | 0 | 0 |         |
| 2.11 | The counselor told me in this session or told me in the past<br>about my legal rights and responsibilities as a student<br>requesting services for a disability and/or educational/financial<br>disadvantages.                                                                                             | 0 | 0 | 0 | ۲ | 0 |         |
| 2.12 | The counselor discussed with me the appropriate<br>accommodations, services or referrals available to me for my<br>disabilities and/or educational/financial disadvantages.                                                                                                    | 0 | 0 | 0 | 0 | 0 |         |
| <<   | Previous                                                                                                    |   |   |   |   |   | Next >> |

In the Blank Section, you can type your comments under the question.

| Class Climate*                                     |                                     |                        |
|----------------------------------------------------|-------------------------------------|------------------------|
| Name of DSPS/EOPS Counselor:<br>Campus:            | Date:<br>Semester / Academic year:  |                        |
|                                                    |                                     | Activate contrast mode |
| 1 2 3<br>3 Please use the space provided for commo | ents on the following questions:    |                        |
| 2.1 In what ways was the DSDC/ EODS severalized    |                                     |                        |
|                                                    |                                     |                        |
| 3.2 In what way could the DSPS/EOPS counselor ha   | ave been more helpful or effective? |                        |
|                                                    |                                     |                        |
| << Previous                                        |                                     | Submit                 |

4. **Submitting Survey:** You will see the submit button at the bottom Left hand corner. Be sure to click the Blue Submit tab to complete and turn in the survey. Once submitted, you cannot access the survey again.

5. **Submitting Survey:** After clicking the submit button, A pop-up at the top of the page will appear. Click the OK "Blue" tab to submit survey.

| Name of DSPS/EOPS Counselor:                     | cp01.classclimatesurveys.com says<br>The questionnaire will be submitted. Please confirm with Ok or click<br>Cancel to return to the questionnaire. |                        |
|--------------------------------------------------|----------------------------------------------------------------------------------------------------|------------------------|
| 1 2 3                                            |                                                                                                    | Activate contrast mode |
| 3 Please use the space provided for comm         | ents on the following questions:                                                                                                    |                        |
| 3.1 In what ways was the DSPS/ EOPS counseling?  | advising session helpful?                                                                                                    |                        |
| 3.2 In what way could the DSPS/EOPS counselor ha | ave been more helpful or effective?                                                                                                    |                        |
| << Previous                                      |                                                                                                    | Submit                 |

After clicking the "OK" tab you will receive a "Thank you for your Participation ". This means you are done completing the survey.

| Class Climate® |                                                     |                          |  |
|----------------|-----------------------------------------------------|--------------------------|--|
|                |                                                     |                          |  |
|                | Thank you for your participation                    |                          |  |
|                | Now you can close the window or take part in anothe | er survey from the list. |  |
|                | Online TEST-1                                       | ~                        |  |
|                |                                                     |                          |  |

Thank you